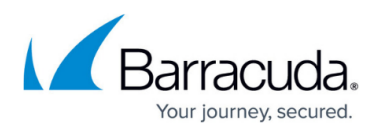

# Deleting an Account (Computer, Client, or Subpartner)

https://campus.barracuda.com/doc/93196680/

There are a number of scenarios in which you will delete an account; if your client cancels their service or a computer is deprecated and no longer needs the backed up data. When you delete an account, all data associated with that account is deleted as well, however, the backup software installed on the machine(s) belonging to that account will remain. Those will have to be uninstalled manually.

## **Deleting a Computer Account**

1. Open the management portal and navigate to the Manage tab.

| 🏠<br>Home       | <b>₽</b><br>Manage                                                                                                    | <b></b> ▼<br>View Reports                                                                                                    | ₽∎ ▼<br>₽ay Bill                                                                                                    | C                                                                                                    | ownloads                                                                                                    | ; Pr                                                                                                    | 🔅 🗸                                                                                                    | es                                                                                                    | Contraction Support                                                                                                    |                                                                                                    | sc_demo                                                                                                    |
|-----------------|----------------------------------------------------------------------------------------------------|----------------------------------------------------------------------------------------------------|----------------------------------------------------------------------------------------------------|----------------------------------------------------------------------------------------------------|----------------------------------------------------------------------------------------------------|----------------------------------------------------------------------------------------------------|----------------------------------------------------------------------------------------------------|----------------------------------------------------------------------------------------------------|----------------------------------------------------------------------------------------------------|----------------------------------------------------------------------------------------------------|----------------------------------------------------------------------------------------------------|
|                 |                                                                                                    |                                                                                                    |                                                                                                    |                                                                                                    |                                                                                                    |                                                                                                    |                                                                                                    |                                                                                                    | Ę                                                                                                    | Leave Fee                                                                                                    | dback ? (                                                                                                    |
|                 |                                                                                                    |                                                                                                    |                                                                                                    |                                                                                                    | ۲                                                                                                    | Manag                                                                                                    | ge ECHO                                                                                                    | share                                                                                                    | Search                                                                                                    | for an acco                                                                                                    | ount                                                                                                    |
| ccounts, Groups | , and Comput                                                                                                    | ers                                                                                                    |                                                                                                    |                                                                                                    |                                                                                                    |                                                                                                    |                                                                                                    |                                                                                                    |                                                                                                    |                                                                                                    |                                                                                                    |
| To manage voi   | ir backup pa                                                                                                    | ckages and account                                                                                                    | t billing plans                                                                                                    | go to                                                                                                    | Manage A                                                                                                    | count                                                                                                    | s/Dacka                                                                                                    | mos                                                                                                    |                                                                                                    |                                                                                                    |                                                                                                    |
| up View         | an backup pe                                                                                                    | ickages and accou                                                                                                    | ic billing plans                                                                                                    | , go to                                                                                                    | Manage A                                                                                                    | ccount                                                                                                    | 5/ Facka                                                                                                    | ges.                                                                                                    | 🖼 Add Da                                                                                                    | artner 🔒                                                                                                    | Add Accour                                                                                                    |
| ap nen          |                                                                                                    |                                                                                                    |                                                                                                    | 4.00                                                                                                    | _                                                                                                    |                                                                                                    |                                                                                                    |                                                                                                    | Sep 7 dd 1 d                                                                                                    |                                                                                                    | , nua neco un                                                                                                    |
| Ve              | rsion Bacl                                                                                                    | kup packages                                                                                                    | Cloud usage                                                                                                    |                                                                                                    |                                                                                                    | <b>6</b> *                                                                                                    | 2                                                                                                    | <b>1</b>                                                                                                    | ۲                                                                                                    | 101                                                                                                    | cor                                                                                                    |
|                 |                                                                                                    |                                                                                                    | 2.33 TB                                                                                                    | 15                                                                                                    | 9                                                                                                    | 0                                                                                                    | 2                                                                                                    | 0                                                                                                    | 80/0                                                                                                    |                                                                                                    |                                                                                                    |
|                 | Prei                                                                                                    | nium Plan                                                                                                    | 859.43 GB                                                                                                    | 3                                                                                                    | 3                                                                                                    | 0                                                                                                    | 1                                                                                                    | 0                                                                                                    | 30                                                                                                    |                                                                                                    |                                                                                                    |
|                 | Prei                                                                                                    | nium Plan                                                                                                    | 756.75 MB                                                                                                    | 1                                                                                                    | 1                                                                                                    | 0                                                                                                    | 0                                                                                                    | 0                                                                                                    | 0                                                                                                    |                                                                                                    |                                                                                                    |
| steel)          | Unli                                                                                                    | mited Plan                                                                                                    | 685.91 GB                                                                                                    | 4                                                                                                    | 2                                                                                                    | 0                                                                                                    | 0                                                                                                    | 0                                                                                                    | 3                                                                                                    |                                                                                                    |                                                                                                    |
| 5.4             | .5                                                                                                    |                                                                                                    | 18.45 GB                                                                                                    |                                                                                                    |                                                                                                    |                                                                                                    |                                                                                                    |                                                                                                    |                                                                                                    |                                                                                                    | 60                                                                                                    |
| 5.4             | .5                                                                                                    |                                                                                                    | 59.33 MB                                                                                                    |                                                                                                    | Enabled                                                                                                    | 1                                                                                                    |                                                                                                    |                                                                                                    |                                                                                                    |                                                                                                    | 60                                                                                                    |
| 5.4             | .5                                                                                                    |                                                                                                    | 36.58 MB                                                                                                    |                                                                                                    |                                                                                                    |                                                                                                    |                                                                                                    |                                                                                                    |                                                                                                    |                                                                                                    | 000                                                                                                    |
| 5.5             | .4                                                                                                    |                                                                                                    | 667.36 GB                                                                                                    |                                                                                                    |                                                                                                    |                                                                                                    |                                                                                                    |                                                                                                    |                                                                                                    |                                                                                                    | 00                                                                                                    |
|                 |                                                                                                    |                                                                                                    | 0.00 B                                                                                                    |                                                                                                    | Enabled                                                                                                    | 1                                                                                                    |                                                                                                    |                                                                                                    |                                                                                                    |                                                                                                    | 60                                                                                                    |
| ecc)            | Bas                                                                                                    | ic Plan                                                                                                    | 0.00 B                                                                                                    | 0                                                                                                    | 0                                                                                                    | 0                                                                                                    | 0                                                                                                    | 0                                                                                                    | 10                                                                                                    |                                                                                                    |                                                                                                    |
| ray_law)        | Prei                                                                                                    | mium Plan                                                                                                    | 181.94 GB                                                                                                    | 2                                                                                                    | 2                                                                                                    | 0                                                                                                    | 0                                                                                                    | 0                                                                                                    | 0                                                                                                    |                                                                                                    |                                                                                                    |
| 5)              | Bas                                                                                                    | ic Plan                                                                                                    | 42.76 MB                                                                                                    | 1                                                                                                    | 1                                                                                                    | 0                                                                                                    | 0                                                                                                    | 0                                                                                                    | 0                                                                                                    |                                                                                                    |                                                                                                    |
|                 |                                                                                                    |                                                                                                    | 0.00 B                                                                                                    | 0                                                                                                    | 0                                                                                                    | 0                                                                                                    | 0                                                                                                    | 0                                                                                                    | 0                                                                                                    |                                                                                                    |                                                                                                    |
|                 |                                                                                                    |                                                                                                    | 655.00 GB                                                                                                    | 4                                                                                                    | 3                                                                                                    | 0                                                                                                    | 1                                                                                                    | 0                                                                                                    | 0                                                                                                    |                                                                                                    |                                                                                                    |
|                 | Home<br>Home<br>To manage you<br>up View<br>Ver<br>steel)<br>5.4<br>5.4<br>5.4<br>5.4<br>5.5<br>-<br>-<br>ecc)<br>tray_law)<br>s) | Home Manage Lacounts, Groups, and Comput To manage your backup pa up View Version Back UPrev Steel) Version Unli 5.4.5 5.4.5 5.4.5 5.4.5 5.5.4 Compute Compute State Compute Compute C | Home       Manage       View Reports         Intervention of the second second se | Home     Manage     View Reports     Pay Bill       Home     Manage     View Reports     Pay Bill       Interval of the second second secon | Home       Manage       View Reports       Pay Bill       C         Home       Manage       View Reports       Pay Bill       C         Incounts, Groups, and Computers       Incounts, Groups, and Computers       Incounts, Groups, and Computers       Incounts, Groups, and Computers       Incounts, Groups, and Computers         To manage your backup packages and account billing plans, go to up View       Incounts, Groups, and Computers       Incounts, Groups, and Computers       Incounts, Groups, and Computers         Version       Backup packages       Cloud usage       Incounts, Groups, and Computers       Incounts, Groups, and Computers       Incounts, Groups, and Computers, and Computers         up View       Version       Backup packages       Cloud usage       Incounts, Groups, and Computers       Incounts, Groups, and Computers         up View       Premium Plan       859,43 GB       3       3       3       3         steel)       Unlimited Plan       685,91 GB       4       4       4       4       4       4       4       4       4       4       4       4       4       4       4       4       4       4       4       4       4       4       4       4       4       4       4       4       4       4       4       4       < | Home       Manage       View Reports       Pay Bill       Downloads         Interpretation of the second second | Home       Manage       View Reports       Pay Bill       Downloads       Pay Bill         Home       Manage       View Reports       Pay Bill       Downloads       Pay Bill       Downloads       Downloads       Downloads       Downl | Home       Manage       View Reports       Pay Bill       Downloads       Preference         Incounts, Groups, and Computers       Incounts, Groups, and Computers       Incounts, Groups, and Groups, and Gro | Home         Manage         View Reports         Pay Bill         Downloads         Preferences           Incommute and the presence of the presence of the pres | Home         Manage         View Reports         Pay Bill         Downloads         Preferences         Support           Incounts, Groups, and Computers         Image         Image         I | Home       Manage       View Reports       Pay Bill       Downloads       Preferences       Support         Home       Manage       View Reports       Pay Bill       Downloads       Preferences       Support         Image       View Reports       Pay Bill       Downloads       Preferences       Support         Image       View Reports       View Reports       Image       Image |

- 2. Find the client account to which the computer account you wish to delete belongs and click on the arrow to the left of the name to expand the computer account list underneath it.
- 3. Click next to the computer account name (not on the name) to highlight the computer account's row blue. This should make the **Delete** button appear in the upper-right.

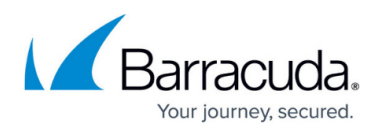

4. Click that **Delete** button and pick **Delete** again in the pop-up window to confirm the deletion.

| Accounts View Group View           |         |                 |             |          |        | [ 🖓 C    | reate Ir | nstaller | 👃 Ap | ply Template | 🗙 Dele |
|------------------------------------|---------|-----------------|-------------|----------|--------|----------|----------|----------|------|--------------|--------|
| Account/Computer                   | Version | Backup packages | Cloud usage | <b>1</b> |        | <b>.</b> | 2        | <b>.</b> | ۲    | -<br>        | 1 0    |
| SC_DEMO                            | •       |                 | 2.33 TB     | 15       | 9      | 0        | 2        | 0        | 80/0 |              | 7      |
| ABC Manufacturi                    |         | Premium Plan    | 859.43 GB   | 3        | 3      | 0        | 1        | 0        | 30   |              |        |
| Dr Dental (dr_dental)              |         | Premium Plan    | 756.75 MB   | 1        | 1      | 0        | 0        | 0        | 0    |              |        |
| Endicott Steel (endicott_steel)    |         | Unlimited Plan  | 685.91 GB   | 4        | 2      | 0        | 0        | 0        | 3    |              |        |
| Gordon Gecko-0000                  | 5.4.5   |                 | 18.45 GB    |          |        |          |          |          | - /  | 7            | 6      |
| MS-SQL-0001                        | 5.4.5   |                 | 59.33 MB    |          | Enable | d        |          |          | -    |              | 6      |
| Exchange Server-0002               | 5.4.5   |                 | 36.58 MB    |          |        |          |          |          |      |              | 6      |
| VMware-0003                        | 5.5.4   |                 | 667.36 GB   |          |        |          |          |          |      |              | ð      |
| Server-0005                        |         |                 | 0.00 B      |          | Enable | d        |          |          |      |              | ð      |
| Hillside Countr (hillsidecc)       |         | Basic Plan      | 0.00 B      | 0        | 0      | 0        | 0        | 0        | 10   |              |        |
| Murray and Murr (murray_lav        | v)      | Premium Plan    | 181.94 GB   | 2        | 2      | 0        | 0        | 0        | 0    |              |        |
| <b>ZYX Bicycles (zyx_bicycles)</b> |         | Basic Plan      | 42.76 MB    | 1        | 1      | 0        | 0        | 0        | 0    |              |        |
| ▷ INVIGARON                        |         |                 | 0.00 B      | 0        | 0      | 0        | 0        | 0        | 0    |              |        |
| VB_RESELLER                        |         |                 | 655.00 GB   | 4        | 3      | 0        | 1        | 0        | 0    |              |        |

## Alternative Method for Deleting a Computer Account

1. Log into the <u>management portal</u> client and navigate to the **Manage** tab.

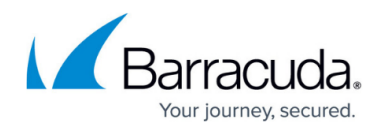

| ECHO-                               | Home                                                    | Manage View    | Reports Pay Bill | Downloads                    | references     | <b>Support</b>     | sc_aem           |
|-------------------------------------|---------------------------------------------------------|----------------|------------------|------------------------------|----------------|--------------------|------------------|
| ome > <u>Manage</u> > Endicott Stee | el                                                      |                |                  |                              |                | 📮 Leave F          | eedback ?        |
| Account: Endico<br>Manage Account   | tt Steel (endicott_steel)                               |                |                  | Ma                           | nage ECHOshare | . Search for an ac | count            |
| ACCOUNT INFORMATION                 |                                                         |                |                  |                              |                | 🔎 Change Pass      | sword 📝 Ed       |
| Company name:<br>Name:              | Endicott Steel<br>Gordon Gecko                          |                |                  |                              |                | 06/12/2            | 2015 - 09/12/201 |
| Contact and billing address:        | 9865 Steel Tower Place<br>Pittsburg, PA<br>15207<br>USA |                |                  | 1.3 TB<br>1.0 TB<br>785.0 GB | •••            |                    |                  |
| Phone number:                       | 717.555.9632                                            |                |                  | 523 3 GB -                   | •              | • • • •            | • • •            |
| Username:                           | endicott_steel                                          |                |                  | 201.7 CD                     |                |                    |                  |
| Email address:                      | Gecko@endicottSteel.loc                                 | al             |                  | 201.7 GD-                    |                |                    |                  |
| ECHOshare team:                     | Endicott Steel (3 seats, 3                              | connections) 📵 |                  | 0.0 B                        | 7/18/2015      | 8/15/2015          | 9/12/2015        |
| Online usage:                       | 685.91 GB                                               |                |                  |                              |                |                    |                  |
| Backup package:                     | Unlimited Plan 📵                                        |                |                  |                              |                |                    |                  |
| Account billing plan:               | Business Plan 1 TB 🚯                                    |                |                  |                              |                |                    |                  |
| Portal access:                      | View Backup Status                                      |                |                  |                              |                |                    |                  |
| Custom field:                       | -                                                       |                |                  |                              |                |                    |                  |
| ne Computers                        | Activity 😨 Billing                                      | Licensing      | Nerts            |                              |                |                    |                  |
| 4 Backup Agent(s                    | ) Installed                                             |                |                  |                              | 🛃 Ad           | d Computer 🛛 🦊 .   | Apply Template   |
| Computer                            | Version                                                 | Cloud usage    | Local back       | up Preferei                  | nces           |                    | 00               |
| Gordon Gecko-000                    | 5.4.5                                                   | 18.45 GB       | -                | -                            |                |                    | 000              |
| MS-SQL-0001                         | 5.4.5                                                   | 59.33 MB       | Enabled          |                              |                |                    | 60               |
| Exchange Server-0                   | 002 5.4.5                                               | 36.58 MB       | -                |                              |                |                    | 000              |
| VMware-0003                         | 5.5.4                                                   | 667.36 GB      | _                |                              |                |                    | 60               |
| timure boob                         |                                                         |                |                  |                              |                |                    |                  |

- 2. Click on the client account to which the computer account you wish to delete belongs to bring you to the client account page.
- 3. Under the **Computers** tab, click next to the computer account name (not on the name) to highlight the computer account's row blue.
- 4. Click the **Delete** button and then **Delete** again in the pop-up window to confirm the deletion.

| 4 Backup Agent(s) Insta       | alled ┢ |                         | 🛃 Add Co     | omputer 🛛 [ Create Installer | 🤳 Apply Template 🛛 🗙 Delet               |
|-------------------------------|---------|-------------------------|--------------|------------------------------|------------------------------------------|
| Computer<br>Gordon Gecko-0000 | Vr .    | Cloud usage<br>18.45 GB | Local backup | Preferences                  | d de de de de de de de de de de de de de |
| MS-SQL-0001                   | 4.5     | 59.33 MB                | Enabled      |                              | 6                                        |
| Exchange Server-000           | J.4.5   | 36.58 MB                | _            | -                            | 00                                       |
| VMware-0003                   | 5.5.4   | 667.36 GB               | _            | -                            | 00                                       |
| Server-0005                   |         | 0.00 B                  | Enabled      |                              | 6                                        |

## **Deleting a Client Account**

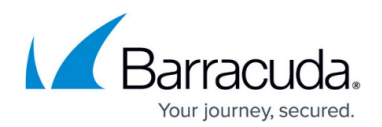

1. Log into the management portal and navigate to the Manage tab.

| ECHO<br>PLATFORM                                 | Arrow Home                 | Manage      | <b>III</b> ▼<br>View Reports | ₽∎ ▼<br>Pay Bill  | D          | iownloads | Pr     | 🔅 🗸      | es       | CD<br>Support |               | sc_demo  |
|--------------------------------------------------|----------------------------|-------------|------------------------------|-------------------|------------|-----------|--------|----------|----------|---------------|---------------|----------|
| <u>me</u> > Manage                               |                            |             |                              |                   |            |           |        |          |          | Ę             | Leave Feedb   | ack ? H  |
| Management Dashboa<br>View, Edit, and Manage You | ard<br>Ir Accounts, Groups | , and (     | s                            |                   |            |           | Manag  | e ECHO   | share    | Search        | for an accoun | t        |
| MANAGE                                           |                            |             |                              |                   |            |           |        |          |          |               |               |          |
| Manage your accounts and devic                   | es. To manage you          | ur t p paci | kages and accour             | it billing plans, | , go to    | Manage Ac | counts | s/Packag | ges.     |               |               | 6        |
| Accounts View 0                                  | Froup View                 |             |                              |                   |            |           | - 🌉 A  | dd Com   | nputer   | 👃 App         | y Template    | X Delete |
| Account/Computer                                 | 110                        | Backu       | p packages                   | Cloud usage       | <b>2</b> 1 |           |        | 2        | <b>.</b> | ۲             |               | 60       |
| SC_DEMO                                          |                            |             |                              | 2.33 TB           | 15         | 9         | 0      | 2        | 0        | 80/0          |               |          |
| ABC Manufacturi                                  |                            | Premi       | um Plan                      | 859.43 GB         | 3          | 3         | 0      | 1        | 0        | 30            |               |          |
| Dr Dental (dr_dental)                            |                            | Premi       | um Plan                      | 756.75 MB         | 1          | 1         | 0      | 0        | 0        | 0             | - 4           |          |
| Endicott Steel (endico                           | tt_steel)                  | Unlim       | ited Plan                    | 585.91 GB         | 4          | 2         | 0      | 0        | 0        | 3             |               |          |
| Fillside Countr (hills                           | sidecc)                    | Basic       | Plan                         | D.00 B            | 0          | 0         | 0      | 0        | 0        | 10            |               |          |
| Murray and Murr (n                               | urray_law)                 | Premi       | um Plan                      | 181.94 GB         | 2          | 2         | 0      | 0        | 0        | 0             |               |          |
| ZYX Bicycles (zyx_bicyc                          | :les)                      | Basic       | Plan                         | 42.76 MB          | 1          | 1         | 0      | 0        | 0        | 0             |               |          |
|                                                  |                            |             |                              |                   |            |           |        |          |          |               |               |          |

- 2. Find the client account you want to delete and click next to its name (not on the name) to highlight the account's row blue; this should make the **Delete** button appear in the upper-right.
- 3. Select that **Delete** button, check the box next to **Cancel the account and delete all its data and information**, and hit **Yes** to finish the client account deletion.

### **Deleting a Subpartner Account**

1. Log into the management portal and navigate to the Manage tab.

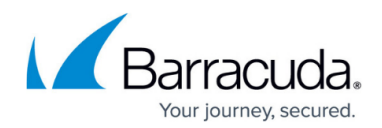

| PLATFORM                                         | home Ma                                | anage View Repor      | ts Pay Bill        |          | ownloads | ; Pr        | 🔅 🔻      | es       | C Support |                 | sc_dem  |
|--------------------------------------------------|----------------------------------------|-----------------------|--------------------|----------|----------|-------------|----------|----------|-----------|-----------------|---------|
| <u>ne</u> > Manage                               |                                        |                       |                    |          |          |             |          |          | Ę         | Leave Feedb     | ack ?   |
| Management Dashboa<br>View, Edit, and Manage You | <b>rd</b><br>r Accounts, Groups, and C | Computers             |                    |          | ۲        | Manag       | ge ECHO: | share    | Search    | n for an accour | nt      |
| MANAGE                                           |                                        |                       |                    |          |          |             |          |          |           |                 |         |
| Manage your accounts and device                  | es. To manage your bac                 | kup packages and acco | ount billing plans | , go to  | Manage A | ccount      | s/Packag | ges.     | ( T       |                 |         |
| Accounts View G                                  | roup View                              |                       |                    |          |          |             |          |          | 🦓 /       | Add Account     | X Delet |
| Account/Computer                                 | Version                                | Backup packages       | Cloud usage        | <b>i</b> |          | <b>6</b> ** | 2        | <b>.</b> | ۲         |                 | 00      |
| SC_DEMO                                          |                                        |                       | 2.33 TB            | 15       | 9        | 0           | 2        | 0        | 80/0      |                 |         |
| > ABC Manufacturi                                |                                        | Premium Plan          | 859.43 GB          | 3        | 3        | 0           | 1        | 0        | 30        |                 |         |
| Dr Dental (dr_dental)                            |                                        | Premium Plan          | 756.75 MB          | 1        | 1        | 0           | 0        | 0        | 0         | - 4             |         |
| Endicott Steel (endico                           |                                        | Unlimited Plan        | 685.91 GB          | 4        | 2        | 0           | 0        | 0        | 3         |                 |         |
| Fillside Countr (hi                              | 4                                      | Basic Plan            | 0.00 B             | 0        | 0        | 0           | 0        | 0        | 10        |                 |         |
| Murray and Murr                                  | .ray_law)                              | Premium Plan          | 181.94 GB          | 2        | 2        | 0           | 0        | 0        | 0         |                 |         |
| ZYX Bicycles (zyx_1                              | les)                                   | Basic Plan            | 42.76 MB           | 1        | 1        | 0           | 0        | 0        | 0         |                 |         |
|                                                  |                                        |                       | 655.00 GR          | Д        | з        | 0           | 1        | 0        | 0         |                 |         |

- 2. Find the subpartner account you want to delete and click next to its name (not on the name) to highlight the account's row blue; this should make the **Delete** button appear in the upper-right.
- 3. Select that **Delete** button, check the box next to **Cancel the partner and delete all its data and information**, and hit **Yes** to finish the subpartner account deletion.

# Barracuda Intronis Backup

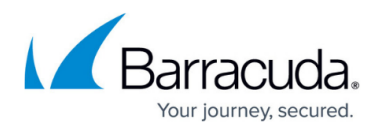

### Figures

- 1. expandedsubaccountlist.png
- 2. deletesubaccount1.png
- 3. clientaccountpage1.png
- 4. deletesubaccount3.png
- 5. deleteclientaccount.png
- 6. deletesubpartneraccount.png

© Barracuda Networks Inc., 2024 The information contained within this document is confidential and proprietary to Barracuda Networks Inc. No portion of this document may be copied, distributed, publicized or used for other than internal documentary purposes without the written consent of an official representative of Barracuda Networks Inc. All specifications are subject to change without notice. Barracuda Networks Inc. assumes no responsibility for any inaccuracies in this document. Barracuda Networks Inc. reserves the right to change, modify, transfer, or otherwise revise this publication without notice.